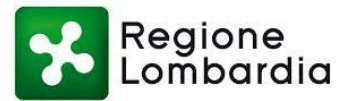

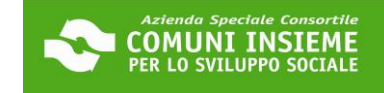

#### **GUIDA ALL'INTEGRAZIONE DEL MODULO PROPRIETARIO**

#### DOMANDA BUONO SOSTEGNO AFFITTO 2023

#### COME SCARICARE IL MODULO PROPRIETARIO DALLA TUA AREA RISERVATA

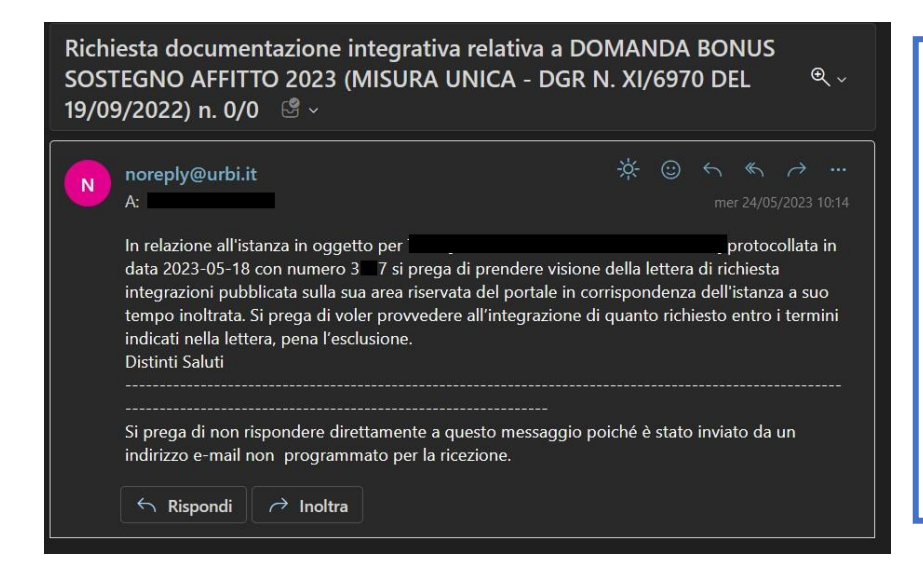

L'UFFICIO CONTATTERÀ I RICHIEDENTI IN POSIZIONE UTILE IN GRADUATORIA PER PROCEDERE AL CARICAMENTO DEL MODULO PROPRIETARIO. IL RICHIEDENTE RICEVERÀ UN'E-MAIL (COME DA ES.) ALL'INDIRIZZO DI POSTA ELETTRONICA COMUNICATO IN DOMANDA E DOVRÀ ACCEDERE ALLA PIATTAFORMA ONLINE: LA RICHIESTA DI INTEGRAZIONE DEL MODULO SARÀ VISIONABILE NELL'AREA RISERVATA

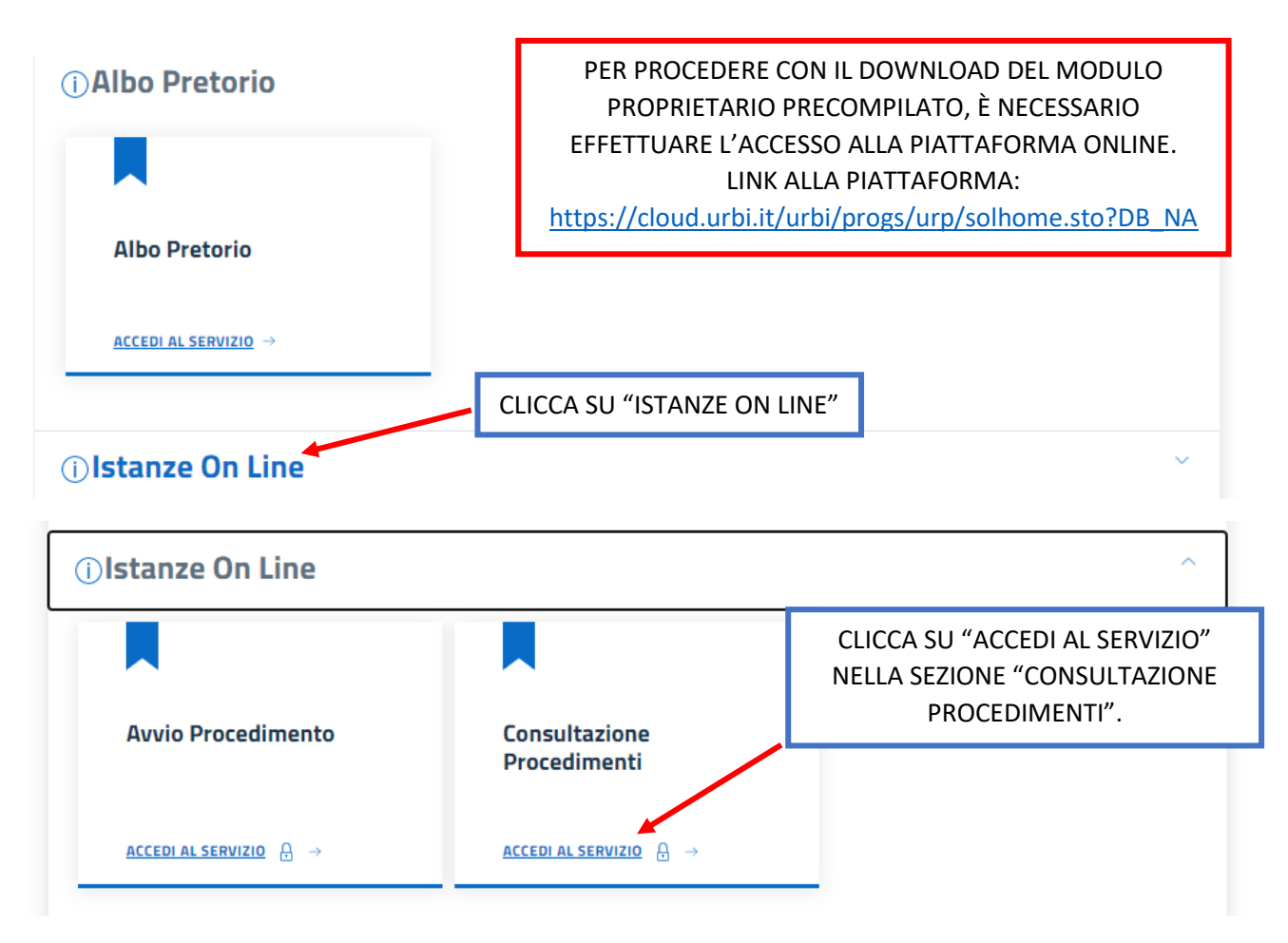

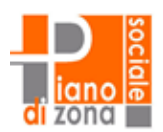

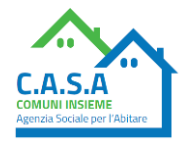

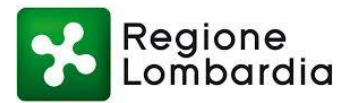

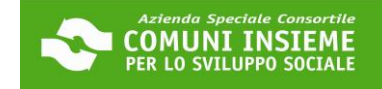

# Consulta lo stato dei tuoi procedimenti

In questa sezione, a seguito dell'inoltro di un'istanza e previa procedura di registrazione al sito, il cittadino, l'imprenditore o il professionista possono

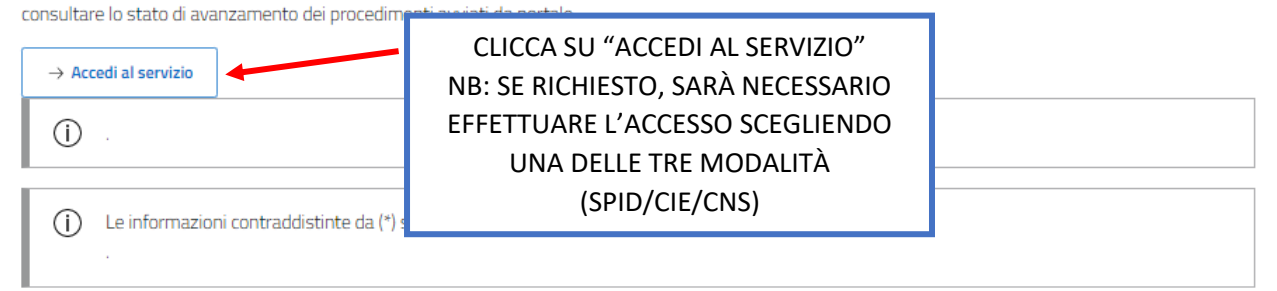

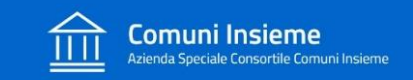

Home / Servizi On Line / Istanze On Line

### Consulta lo stato dei tuoi procedimenti

| ATTENZIONE Sono presenti procedimenti da integrare            | SARÀ VISIBILE<br>QUESTO ALERT           |                  |  |
|---------------------------------------------------------------|-----------------------------------------|------------------|--|
| Opzioni di ricerca                                            | Risultato ricerca                       |                  |  |
| Istanze avviate da portale                                    |                                         |                  |  |
| Istanze avviate con altro mezzo                               | SELEZIONA IL FLAG "I<br>AVVIATE DA PORT | ISTANZE<br>"ALE" |  |
| Procedimenti da Integrare                                     |                                         |                  |  |
| + Ricerca Protocollo                                          |                                         |                  |  |
| + Ricerca Richiedente                                         |                                         |                  |  |
| Avanti                                                        |                                         |                  |  |
| ① .                                                           |                                         |                  |  |
| () Le informazioni contraddistinte da (*) sono obbligatorie . |                                         |                  |  |

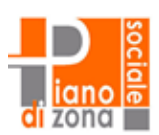

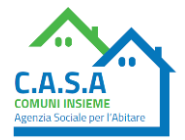

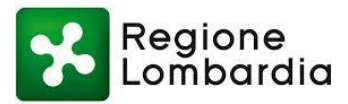

## Consulta lo stato dei tuoi procedimenti

| <u>.</u> | Gono presenti procedime                                      | enti da integrare                                |                                                                        |                                          |                         |
|----------|--------------------------------------------------------------|--------------------------------------------------|------------------------------------------------------------------------|------------------------------------------|-------------------------|
| pzion    | i di ricerca                                                 |                                                  | ~                                                                      | Risultato ricerca                        | CLICCA SU<br>"OPZIONI   |
| F F      | Parametri di ricerca util                                    | izzati                                           |                                                                        |                                          |                         |
| Ficket   | Estremi<br>t protocollo/pratica                              | Stato                                            | Procedimento                                                           | Oggetto Note Funzioni                    |                         |
| 11       | Prot. 2023.3 7 del<br>18-05-2023                             | IN ATTESA DI<br>DOCUMENTAZIONE dal<br>24-05-2023 | RICHIESTE [DOMANDA E<br>SOSTEGNO AFFITTO 202<br>UNICA - DGR N. XI/6970 | 30NUS test Ricevuta<br>23 (MISURA<br>DEL | Istanza Opzioni         |
|          | DA INTEGRARE                                                 |                                                  | 19/09/2022)]                                                           |                                          | Documenti               |
|          |                                                              |                                                  |                                                                        | CLICCA SU                                | Pratica                 |
|          |                                                              |                                                  |                                                                        | "INTEGRA"                                |                         |
|          |                                                              |                                                  |                                                                        |                                          |                         |
|          |                                                              |                                                  |                                                                        |                                          |                         |
|          |                                                              |                                                  |                                                                        | Torna                                    | a a elenco procedimenti |
|          |                                                              |                                                  |                                                                        |                                          |                         |
| л (<br>т | <b>Macro Tipo</b> : RICHIESTE<br><b>Tipo</b> : DOMANDA BONUS | 5 SOSTEGNO AFFITTO 2023                          | (MISURA UNICA - DGR N. XI                                              | /6970 DEL 19/09/2022)                    |                         |
| A<br>C   | Anno/Numero Pratica: (<br>Oggetto:                           | 0 / 0 - PROT.N. 2023.3                           | lel 18-05-2023                                                         |                                          |                         |
| C<br>F   | Comune: BOLLATE (MI)<br>Richiedente Fisico:                  | Codice Fiso                                      | ale                                                                    | l I                                      |                         |
| h        | ndirizzo di Notifica:                                        | Comune di Not                                    | tifica:                                                                | NOTA BENE: CLICCA Q                      | UI PER                  |
|          |                                                              |                                                  |                                                                        | SCARICARE IL MOD                         | ULO                     |
|          | Protocollo P 2023.3                                          | Documentazione Integrativ<br>del 24-05-2023      | а                                                                      | PROPRIETARIO PRECOM                      | 1PILATO.                |
|          | Scarica Documento                                            |                                                  |                                                                        | ATTENZIONE: LA TEM                       | PISTICA                 |
|          |                                                              |                                                  |                                                                        | PER LA RESTITUZION                       | E DEL                   |

Per trasmettere la documentazione procedere nel seguente modo:
 specificare una DESCRIZIONE per identificare il/i documento/i da inviare
 specificare il file da trasmettere attraverso il tasto SFOGLIA (è possibile inviare a
 il tasto ALLEGA DOC. consente di acquisire la documentazione specificata;

Il tempo di caricamento della documentazione integrativa dipende dalla dimensione dei files e dalla velocità connessione della rete Internet.

Puoi anche non allegare alcun documento, ma trasmettere solo le informazioni integrative nel seguente modo:

APRI IL DOCUMENTO, SCARICALO E INVIALO/CONSEGNALO AL TUO PROPRIETARIO. PUOI TRASMETTERGLIELO COME PREFERISCI, VIA E-MAIL, WHATSAPP O A MANO, FORNENDOGLIELO GIÀ STAMPATO. DEVI CHIEDERE ALLA PROPRIETÀ DI COMPILARE CON ATTENZIONE E DATARE, FIRMARE E ALLEGARE IL DOCUMENTO DI IDENTITÀ.

MODULO È SPECIFICATA

ALL'INTERNO DEL MODULO

STESSO.

CHI FIRMA IL MODULO PROPRIETARIO DEVE ESSERE LO STESSO PROPRIETARIO CHE HA FIRMATO IL CONTRATTO DI AFFITTO, SE CI SONO DIFFERENZE VANNO MOTIVATE ALL'INTERNO DEL MODULO E/O CON EVENTUALI ALLEGATI AGGIUNTIVI.

ATTENZIONE: FAI PRESENTE CHE HAI 15 GIORNI DI TEMPO PER TRASMETTERE IL MODULO COMPLETO E COMPLETARE COSÍ LA PRATICA DI BUONO SOSTEGNO AFFITTO 2023.

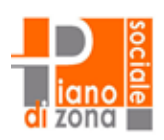

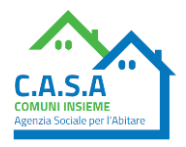

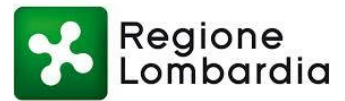

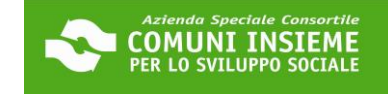

#### **GUIDA ALL'INTEGRAZIONE DEL MODULO PROPRIETARIO**

#### DOMANDA BUONO SOSTEGNO AFFITTO 2023

#### COME RICARICARE IL MODULO PROPRIETARIO CORRETTAMENTE COMPILATO E FIRMATO E LA CARTA D'IDENTITÀ DEL PROPRIETARIO IN PIATTAFORMA

DOPO CHE IL PROPRIETARIO TI AVRÀ RESTITUITO IL MODULO COMPILATO, FIRMATO E COMPLETO DELLA SUA CARTA D'IDENTITÀ, DOVRAI RIACCEDERE ALLA TUA AREA RISERVATA PER PROCEDERE AL CARICAMENTO DEL MODULO.

LINK ALLA PIATTAFORMA: https://cloud.urbi.it/urbi/progs/urp/solhome.sto?DB\_NAME=n1233157

| (i) Albo Pretorio           |                             | ^ |
|-----------------------------|-----------------------------|---|
|                             |                             |   |
| Albo Pretorio               |                             |   |
| <u>ACCEDI AL SERVIZIO</u> → |                             |   |
| i)Istanze On Line           | CLICCA SU "ISTANZE ON LINE" | ~ |

| () Istanze On Line                                                        |                               | ^                                                                                |
|---------------------------------------------------------------------------|-------------------------------|----------------------------------------------------------------------------------|
|                                                                           |                               |                                                                                  |
| Avvio Procedimento                                                        | Consultazione<br>Procedimenti | CLICCA SU "ACCEDI AL SERVIZIO"<br>NELLA SEZIONE "CONSULTAZIONE<br>PROCEDIMENTI". |
| ACCEDI AL SERVIZIO $\begin{array}{c} \bigcirc \\ \end{array} \rightarrow$ | ACCEDI AL SERVIZIO A →        |                                                                                  |
|                                                                           |                               |                                                                                  |

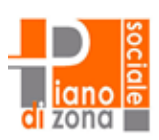

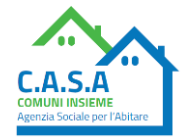

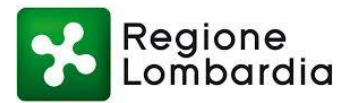

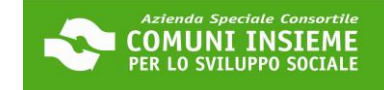

C.A.S.A

# Consulta lo stato dei tuoi procedimenti

In questa sezione, a seguito dell'inoltro di un'istanza e previa procedura di registrazione al sito, il cittadino, l'imprenditore o il professionista possono

| consultare lo stato di avanzamento dei procedimenti avvi |                                   |  |
|----------------------------------------------------------|-----------------------------------|--|
|                                                          | CLICCA SU "ACCEDI AL SERVIZIO"    |  |
| ightarrow Accedi al servizio                             | NB: SE RICHIESTO, SARÀ NECESSARIO |  |
|                                                          | EFFETTUARE NUOVAMENTE L'ACCESSO   |  |
| $\bigcirc$ .                                             | SCEGLIENDO UNA DELLE TRE MODALITÀ |  |
|                                                          | (SPID/CIE/CNS)                    |  |

| pzioni di ricerca         | Risultato ricerca          |
|---------------------------|----------------------------|
| stanze avviate da portale | SELEZIONA IL FLAG "ISTANZE |
| Drocodimonti da Integraro |                            |
| + Ricerca Protocollo      |                            |
| + Ricerca Richiedente     |                            |

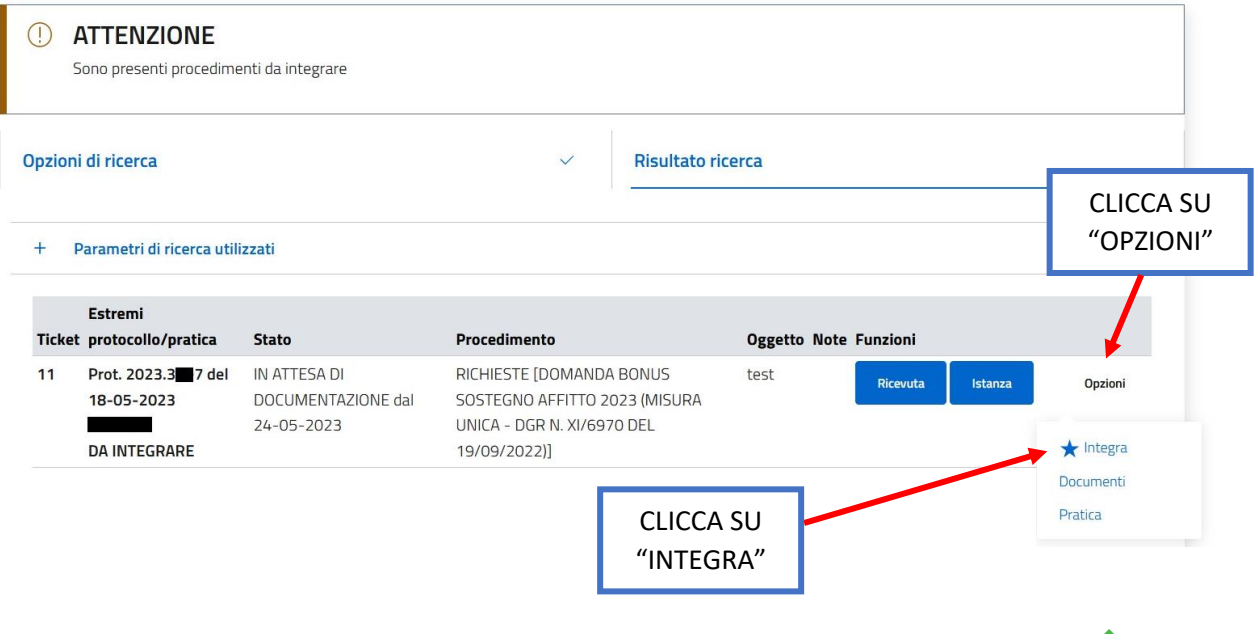

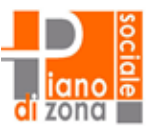

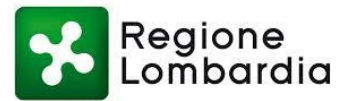

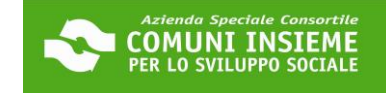

# PROCEDI CON IL CARICAMENTO DEL MODULO COMPILATO E FIRMATO E DELLA CARTA D'IDENTITÀ DEL PROPRIETARIO COME SEGUE:

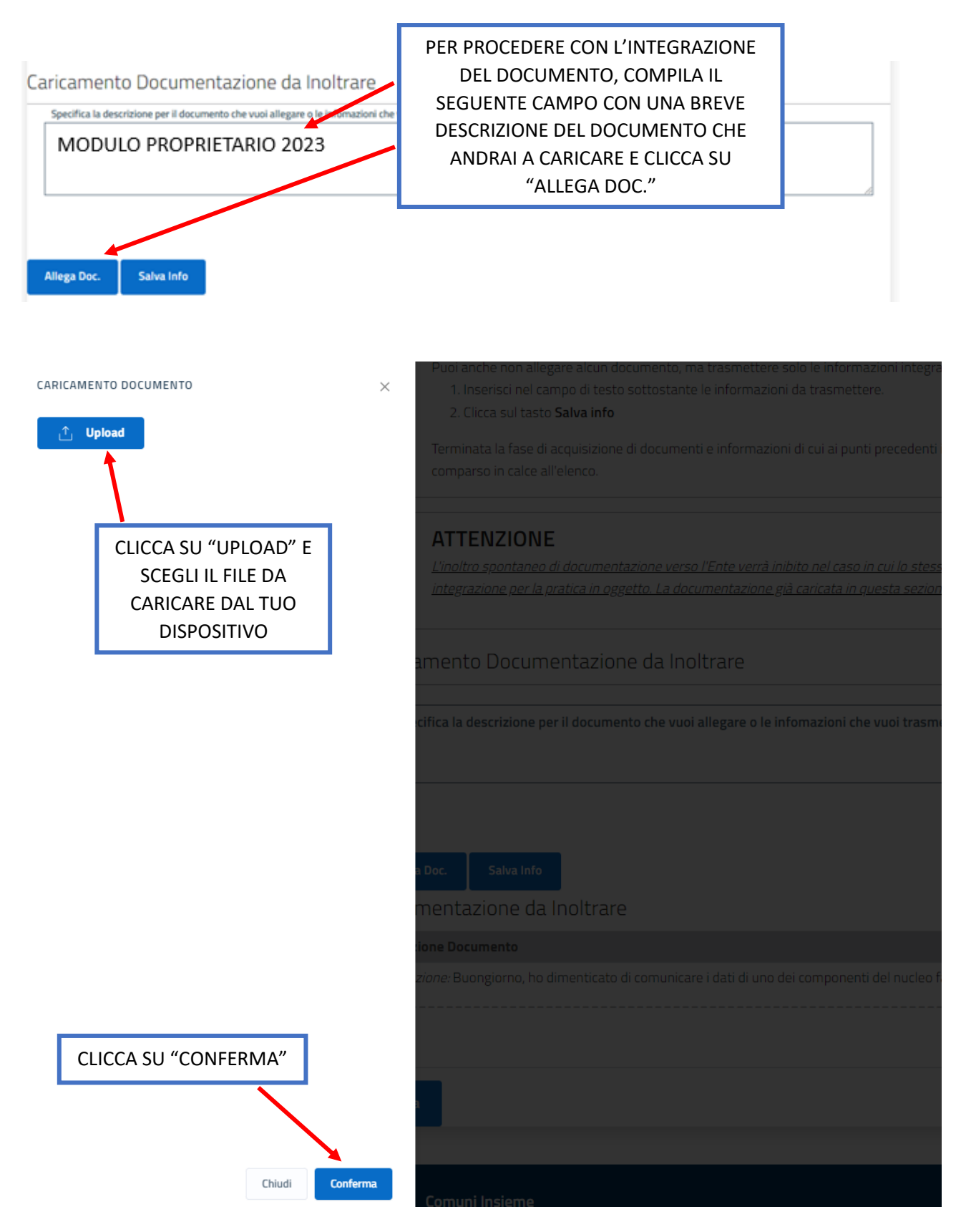

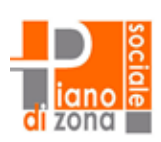

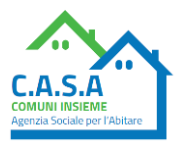

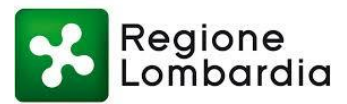

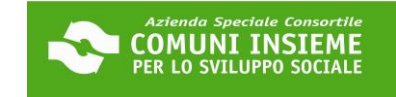

| Ocumento Allegato con successo         | IN ALTO AP<br>N                             | PARIRÀ IL SEGUENTE<br>1ESSAGGIO                                                       |                                                              |            |
|----------------------------------------|---------------------------------------------|---------------------------------------------------------------------------------------|--------------------------------------------------------------|------------|
| PUOI AGGIUNGERE PIÚ DI UN DOCUME       | NTO: ASSICURA                               | TI, PRIMA DELL'INVIO, C                                                               | HE TUTTI I DOCUMENTI                                         |            |
| INSERITI SIANO STATI CARICATI CORRET   | TAMENTE. PU<br>IN<br>PIÚ                    | OI VISIONARLI ELENCATI IN Q<br>QUESTO ESEMPIO È STATO C/<br>Ú DOCUMENTI SI MOLTIPLICA | UESTA PARTE<br>ARICATO SOLO UN DOCUMENTO.<br>NO QUESTI TASTI | IN CASO DI |
| Integrazione: MODULO PROPRIETARIO 2023 |                                             |                                                                                       | Scarica Doc.<br>Visione Doc.                                 |            |
| Invia CLICCA SU<br>TRASM<br>MODULO F   | J "INVIA" PER<br>IETTERE IL<br>PROPRIETARIO |                                                                                       | Elimina                                                      |            |

# Consulta lo stato dei tuoi procedimenti

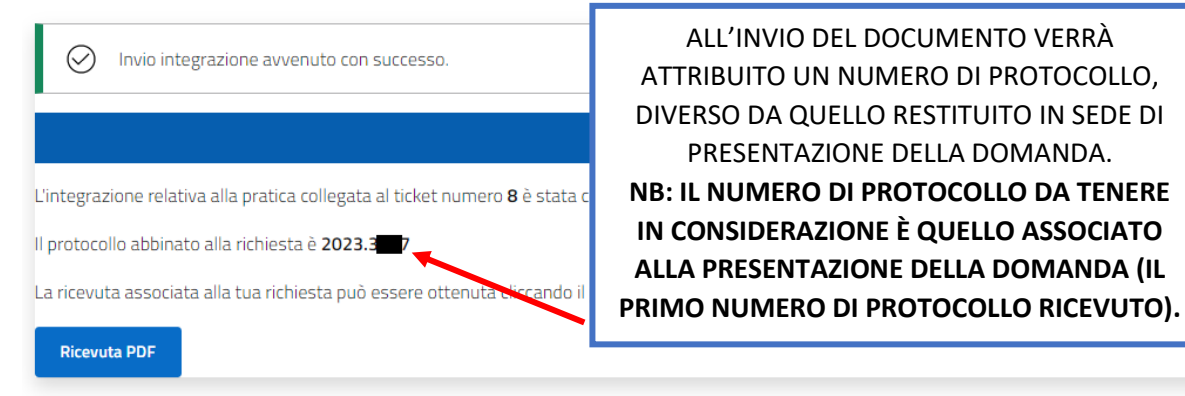

ALL'INVIO DEL DOCUMENTO VERRÀ ATTRIBUITO UN NUMERO DI PROTOCOLLO, DIVERSO DA QUELLO RESTITUITO IN SEDE DI PRESENTAZIONE DELLA DOMANDA. **NB: IL NUMERO DI PROTOCOLLO DA TENERE** IN CONSIDERAZIONE È QUELLO ASSOCIATO ALLA PRESENTAZIONE DELLA DOMANDA (IL

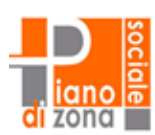

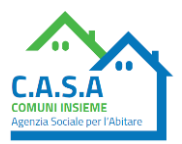